## 西北师范大学普通话考试报名服务使用介绍

● 服务介绍

服务名称:西北师范大学普通话考试报名

服务归属单位:教务处(教学督导与评估委员会办公室、招生考试办公室)

服务授权对象: 在校学生

服务使用方式: PC 端、移动端(企业微信)

服务使用说明:

1.移动端需要通过企业微信进行登录使用。

2. 每人限制申请一次。

3. 服务使用周期为申请就办结。

● PC 端使用方式说明

1. 访问**西北师范大学官方网站**(<u>https://www.nwnu.edu.cn</u>),通过**信息门户**并 使用**统一身份认证**账号以及密码登录信息门户。

2. 成功登录后,在信息门户首页搜索栏中输入"普通话考试报名服务"并搜索。

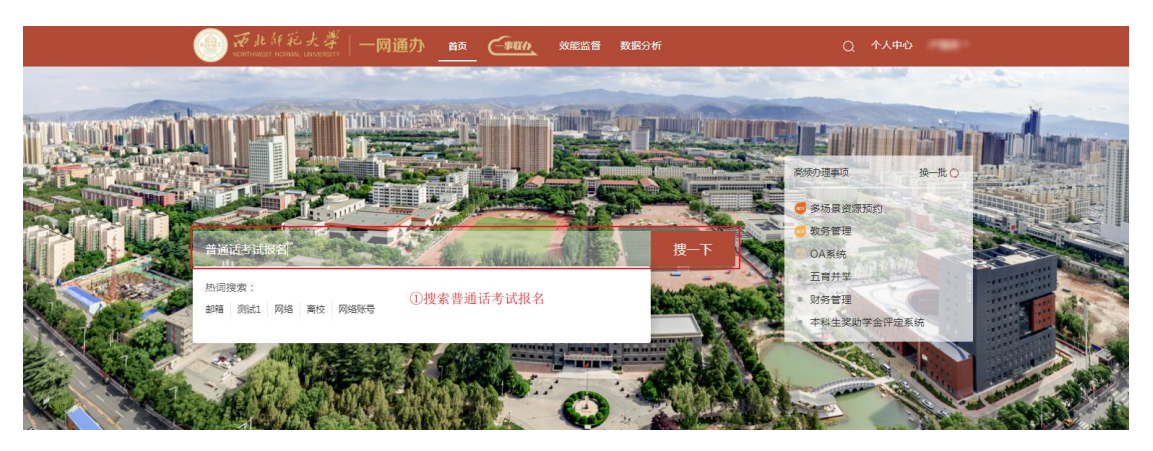

3. 找到普通话考试报名服务后,点击进入并选择"去办理"。

| ★ 返回 西北师范大学普通话考试报名           ★ 返回         ★ ★ ★ ★ ★ 023         ☆ 收蔵 |                                      |                                           |                                    |  |  |  |
|----------------------------------------------------------------------|--------------------------------------|-------------------------------------------|------------------------------------|--|--|--|
| 服务对象<br>学生                                                           | 主责单位<br>教务处                          | <ul> <li>申请频率</li> <li>全部时间内1次</li> </ul> | か理方式         ②点击去办理           线上办理 |  |  |  |
| <ul> <li>处理时限</li> <li>无</li> </ul>                                  | <ul> <li>服务负责人</li> <li>无</li> </ul> | 联系电话                                      | 有效期<br>2024-09-06 至 2099-1         |  |  |  |
| 基础信息                                                                 | 办理流程                                 | 服务咨询                                      | 服务评价                               |  |  |  |
| ■ 服务说明                                                               |                                      |                                           |                                    |  |  |  |
| 无 办理条件                                                               |                                      |                                           |                                    |  |  |  |
| 无<br>111111111111111111111111111111111111                            |                                      |                                           |                                    |  |  |  |
| 无                                                                    |                                      |                                           |                                    |  |  |  |
|                                                                      |                                      |                                           |                                    |  |  |  |
|                                                                      |                                      |                                           |                                    |  |  |  |

4. 仔细核对个人信息,确认无误后点击"发送"按钮,完成报名服务的办理。

| 西北师范大学普通话考试报名            |               |      |     |          |      |            |       |  |
|--------------------------|---------------|------|-----|----------|------|------------|-------|--|
| <b>游程麦单</b>  流程图 我的申请 爱这 |               |      |     |          |      |            |       |  |
|                          |               |      |     |          | 3    | 确认基本信息无误后, | 点击发送。 |  |
|                          | 西北师范大学普通话考试报名 |      |     |          |      |            |       |  |
|                          | 姓名            | 管理员  | *   | 学号       | 1000 | *          |       |  |
|                          | 学院            |      | ×   | <u> </u> | 8194 |            |       |  |
|                          | 年级            | 2024 | *   | 班級       | 80.0 |            |       |  |
|                          | 民族            | 汉族   | × * | 学生类别     | 881  | v *        |       |  |
|                          | 联系方式          |      | *   | 身份证号     |      | *          |       |  |
|                          |               |      |     |          |      |            |       |  |

- 移动端使用方式说明
- 1. 在移动端登录企业微信。
- 2. 选择工作台之后,点击**流程服务**。

| 10:23 💊 🧧                                              | GÌ          | 🍳 🛊 🖽 👙 🐰 🖓 🕅 🕅 🚱 |      |                        |  |  |  |
|--------------------------------------------------------|-------------|-------------------|------|------------------------|--|--|--|
|                                                        | Ιť          | 台                 | Q    | Ξφ                     |  |  |  |
| 学校管理                                                   |             |                   |      |                        |  |  |  |
| 0                                                      |             |                   |      | 74                     |  |  |  |
| 打卡                                                     | 审批          | 汇报                |      | 公告                     |  |  |  |
| <ul> <li>■</li> <li>■</li> <li>■</li> <li>■</li> </ul> |             |                   |      |                        |  |  |  |
| ○                                                      |             |                   |      | 9                      |  |  |  |
| 服务商                                                    | 课程群         | 行业资讯              | 学    | 习 <b>园地</b>            |  |  |  |
|                                                        | 4           | 88                |      |                        |  |  |  |
| 会议室                                                    | 服务大厅        | 复学码               | 流程服务 |                        |  |  |  |
|                                                        |             | <u>(</u>          | (    | Â                      |  |  |  |
| 消息中心                                                   | 西师网盘<br>①选: | 西师在线<br>教学论坛      | 移    | 动门户                    |  |  |  |
| ·····································                  |             |                   |      | <b>0</b><br>600<br>通讯录 |  |  |  |

3. 选择**服务**。

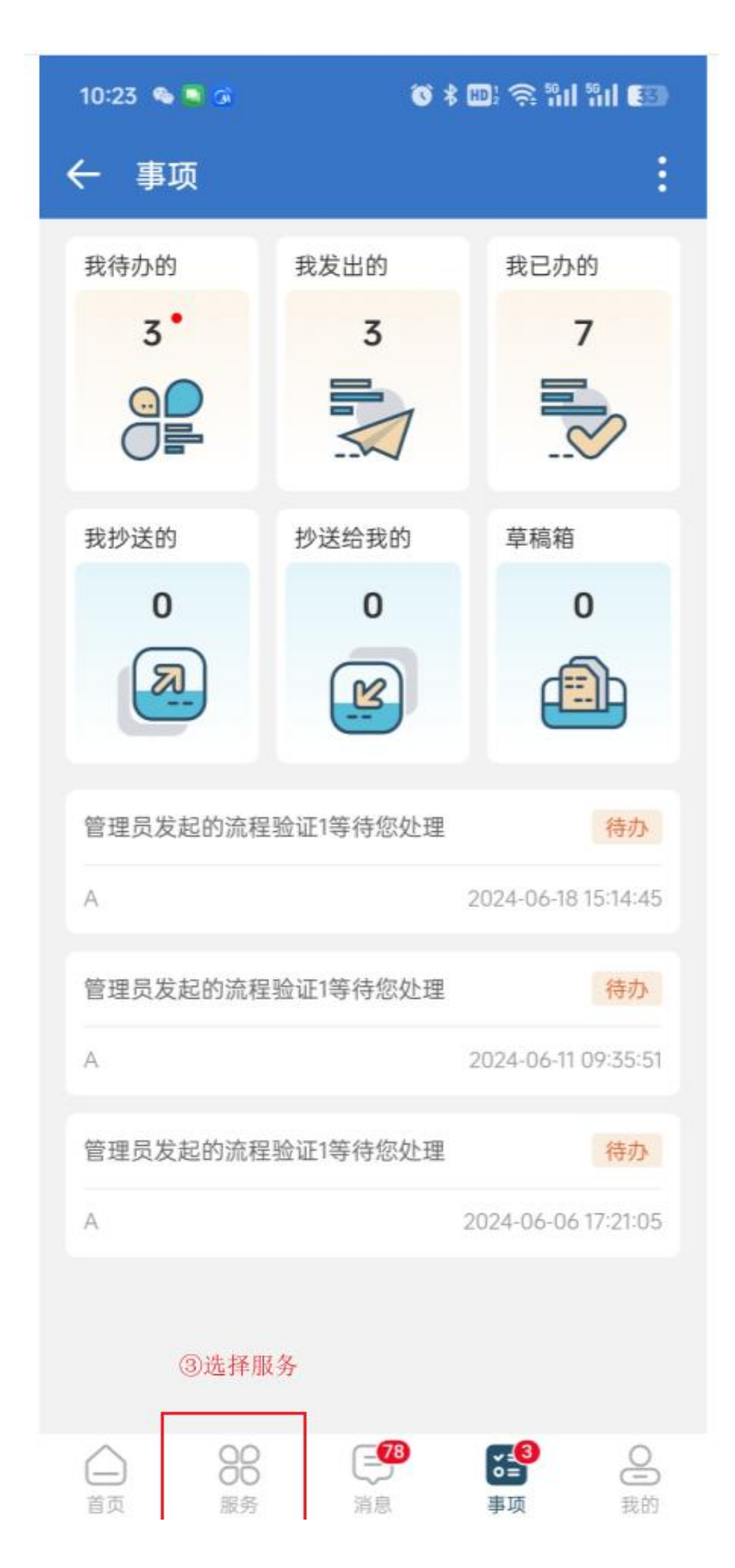

4. 选择普通话考试报名服务。

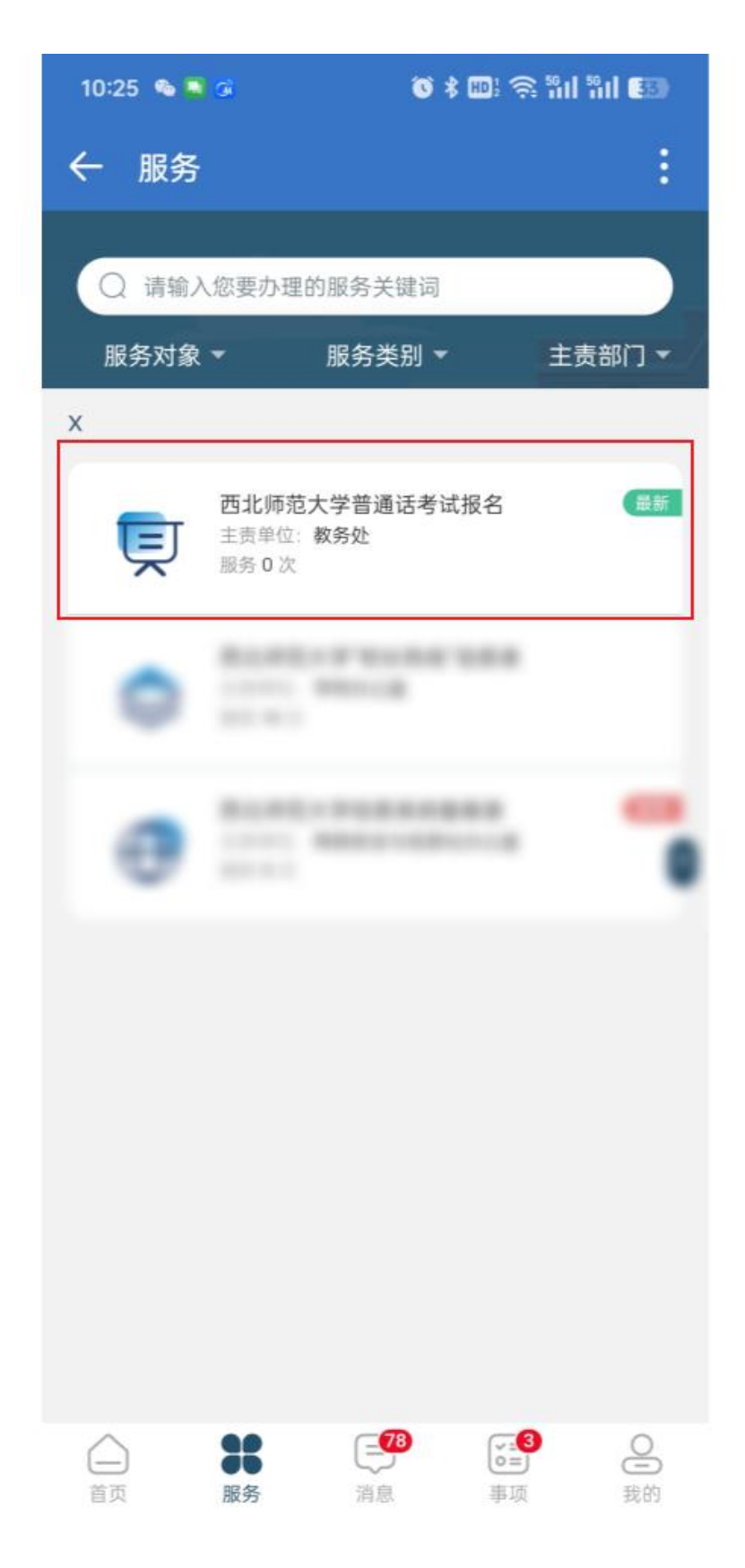

5. 仔细核对个人信息,确认无误后点击"发送"按钮,完成报名服务的办理。

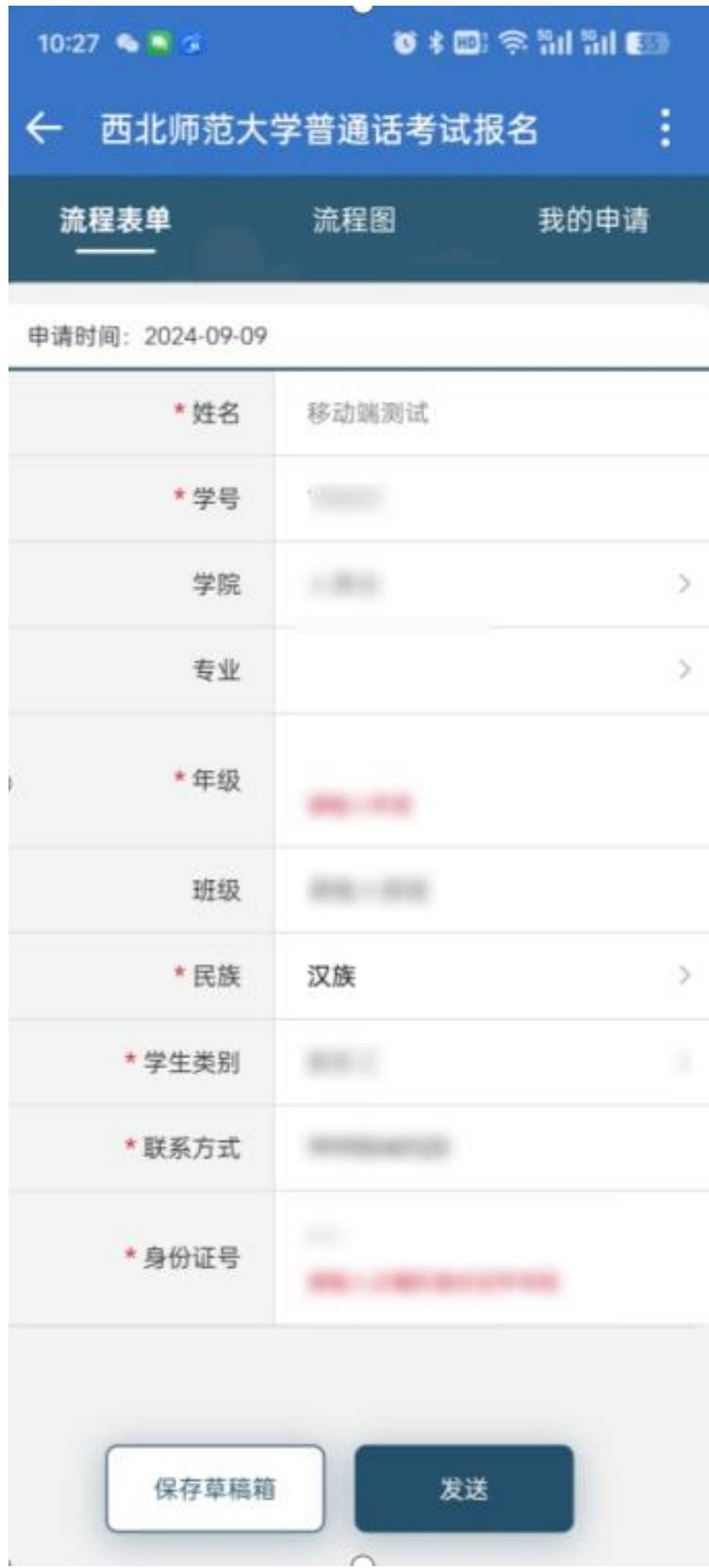